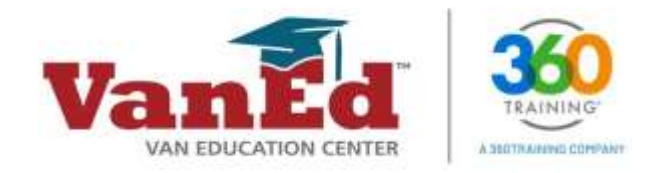

# VanEd LMS Platform Limited Manager-Level User Guide

This document will guide you through the features and benefits made available with limited manager access.

### STEP 1 LOGIN

Go to www.vaned.com and click LOGIN.

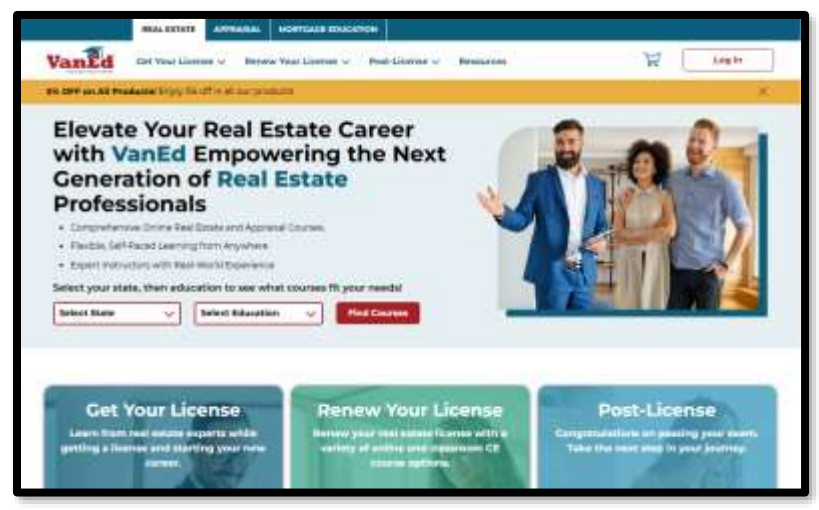

Enter your Email Address and Password, then click Login.

| Login                                                                               |
|-------------------------------------------------------------------------------------|
| Forget and terminated                                                               |
| Projection a provider State and Cardon Balantist, SCHUB.                            |
| House spansiblem on even source what PEESS in Exempt 120 Personneer any constrainer |

### OR

You can also login through <u>https://lms.360training.com/lms/login.do</u>. Enter your Username and Password, then click LOGIN.

| LOGIN                |                            |
|----------------------|----------------------------|
| Please enter your Us | ername and Password below. |
| Username:            | John.do                    |
| Password:            | [                          |
| FORGOT7              | LOGIN                      |

# STEP 2 VIEW YOUR DASHBOARD (Desktop View)

Once you have logged in with your credentials, you will see your dashboard.

Once you select ADD USERS or ENROLL USERS, you will be taken to the manager view of the training platform to access reports, change user profile details, and print or download user completion cards and certificates you have been granted access to modify.

|                                               | SIGN OUT   MYDASHBOAID                    | Low Chur 🔍 🖉 🛒 Cart |
|-----------------------------------------------|-------------------------------------------|---------------------|
| 4 Moha<br>8 Peruna Alematian<br>9 Order Henry | Versourie<br>Weicome<br>Manage Learners - |                     |
|                                               |                                           | Char .              |

On a mobile compatible device, this is the view of your Dashboard:

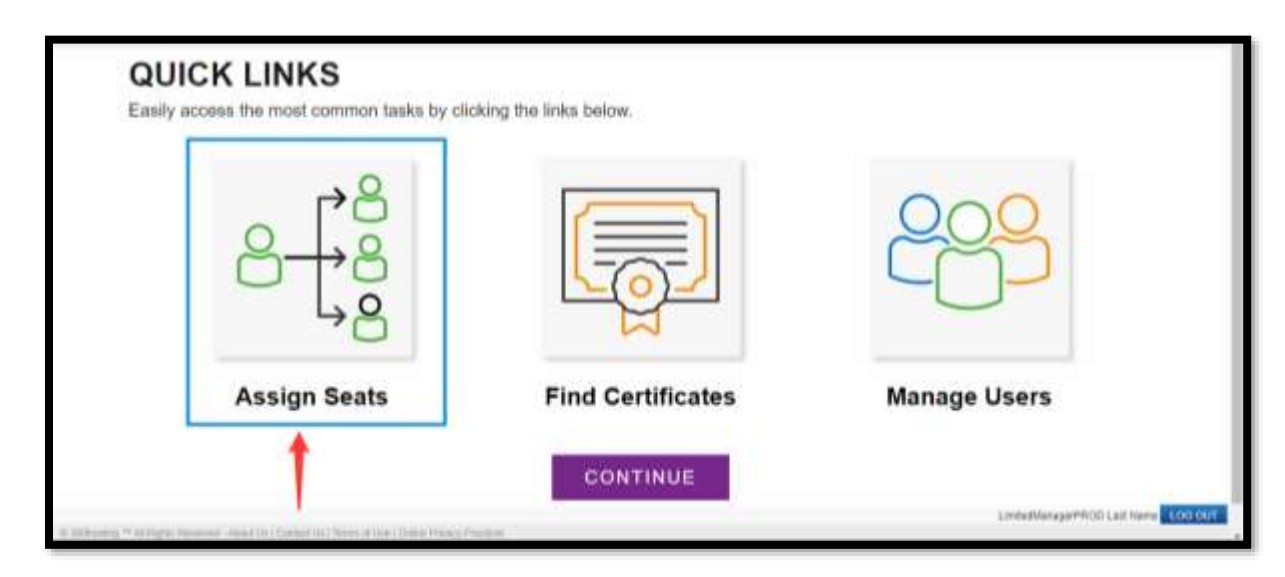

# STEP 3 MANAGE USERS

Once you select ADD USERS or ENROLL USERS on desktop devices or ASSIGN SEATS on mobile devices, you will be taken to the Limited Manage-access view of the training platform.

Limited Manager-level access shows three tabs in the top right corner of the screen:

- Users & Groups
- Plan & Enroll
- Profile

# **USERS & GROUP**

You can navigate to this page by clicking ENROLL USERS or ADD USERS on desktop, or ASSIGN SEATS on mobile, or after logging into the training platform.

## **BUY MORE COURSES**

You can purchase more courses for your employees by clicking Buy More Courses.

Select ADD USERS to view the profile details of the learner.

|              |                   |                                      |                                                                                                    | USC                                        |      |
|--------------|-------------------|--------------------------------------|----------------------------------------------------------------------------------------------------|--------------------------------------------|------|
| Hanage Viers | Manage<br>Sectors | Users<br>or view offen your experior | turs. Clois the Search Jouttan to look for a voor from veerch spitans. Clok on a ne                                                                                                    | ne to esit the user's staffe and professio | -1   |
|              |                   | LANS DOM                             | SEALCH                                                                                                    | THE                                        |      |
|              |                   | cost of a                            | and there where many such                                                                                                    | Lasmar                                     | 105  |
|              | ET attant         | And Advert                           | 141 March 4 March 191                                                                                                    | Learner                                    | 1kn  |
|              |                   | Contract                             | the second side and the second second                                                                                                    | Leamer                                     | 18m  |
|              | D Oate            | Watata                               | THE PART AND INCOMENDATION OF                                                                                                    | Leamer                                     | No.  |
|              | C Otto fert       | Origin Serie                         | and the second second                                                                                                    | Laumer                                     | 165  |
|              | D pwgs p          | WATT                                 | NAME OF TAXABLE PARTY AND ADDRESS OF TAXABLE PARTY.                                                                                                    | Leaner                                     | lia  |
|              |                   | Account                              | And a design of the second second                                                                                                    | Learner                                    | 180  |
|              | C) dens           | Account                              | interiminents)                                                                                                    | Learner                                    | Ra   |
|              | D tom             | Response                             | incomplete interest, or i                                                                                                    | Learner                                    | No   |
|              |                   |                                      | And a state of the state of the | Lauren                                     | 1000 |

Click the SEARCH button to search by username, first name, last name, or email address.

|          |                    |                                   |                                                                                  | 652                                    | RS & GROUPS PLAN & DRIOL P    |
|----------|--------------------|-----------------------------------|----------------------------------------------------------------------------------|----------------------------------------|-------------------------------|
| ge Users | Manage             | Users<br>or sen offer our organis | ten. Clob the Search Sudton to look for a user from search uptoms. Clob on a new | to add the case's profile and preferen | <b>n</b> .                    |
|          | ADD USER DISABLE U |                                   | BRANCH I                                                                         | -                                      | 3441041043 3 - 348 (JF 43 4 1 |
|          | A FIRST MAPE       | LASE DIE                          | USERNAME                                                                         | TYPE                                   | ACCOUNT LOCKED                |
|          | L Abre             | Sheet.                            | SECTION AND A DESCRIPTION AND IN                                                 | Learner                                | No.                           |
|          | CI ALLAIND         | AttAble                           | 141-MIN. 876-967                                                                 | Learner                                | 80                            |
|          | C taxa             | 122000                            | MAX AVAILABLE HERE IN AN AVAILABLE                                               | Learner                                | No                            |
|          | C) Carles          | Weinig:                           | 141 MINUTES INVESTIGATION -                                                      | Learner                                |                               |
|          | C Chetenstent      | Octan Sect.                       | 141.000 Ark 808                                                                  | Learner                                | Tea                           |
|          | C CHIELD           | 6011                              | 181.7050 A10.00781                                                               | Learner                                | No.                           |
|          | C) Certa           | Account                           | anomeganitan.                                                                    | Seamer                                 | No                            |
|          | C Cent             | Acoust                            | standing and an                                                                  | Learner                                | No                            |
|          | C Dece             | Austral                           | Mental Action 41                                                                 | Learner                                | 166                           |
|          | C term             | Accent                            | whether appropriation                                                            | Learner                                | No                            |

Enter your search parameters.

**SEARCH TIPS:** Inadvertently adding a space at the end of a name or email address may cause the search to return unexpected results. Make sure there are no spaces after any text you type in search fields. You can also leave all the fields blank to search to see all the users in your account. We suggest changing the selection criteria to "Contains" in order to receive the most relevant results.

| e Overs |                    |                          |                  |                                                                                                    |                     |                                          |                      |                    |                                                                                                    |
|---------|--------------------|--------------------------|------------------|----------------------------------------------------------------------------------------------------|---------------------|------------------------------------------|----------------------|--------------------|----------------------------------------------------------------------------------------------------|
|         | Anage Manage       | Users                    |                  | 10110-01                                                                                                    | 17202               | an an an an an an an an an an an an an a |                      |                    |                                                                                                    |
|         | Seeth and mana     | de treut regar hans ande | republic. Okli P | + Seeth Sutto                                                                                                    | e fa look far y anw | for sent store Dol                       | at a name to add the | ners palle and put | and the second second se |
|         | ADD CODE OF STREET | 100                      | Sand Sant        |                                                                                                    |                     |                                          |                      |                    | annered a second at the P                                                                                                    |
|         | - + FIRST MARK     | LAST MARE                | inner            | darwitter                                                                                                    | ~ =                 |                                          | -                    | 1999               | ACCOUNT LOCIES                                                                                                    |
|         | C Max              | Met                      | 10100            | 144.00                                                                                                    |                     | -                                        | _                    | Lainter            | 160                                                                                                    |
|         | C MANUE            | ALL Admo                 | Lactaine         | -                                                                                                    |                     | -                                        | _                    | Laurber            | 34                                                                                                    |
|         | O test             | <b>EARCH</b>             | Star Million     | -                                                                                                    |                     | -                                        |                      | Lainer             | No.                                                                                                    |
|         | C Des              | Trate                    |                  |                                                                                                    |                     |                                          | _                    | Larner             | N/                                                                                                    |
|         | C Otter.fed        | Generated -              |                  | I Parce In                                                                                                    | er fan              |                                          |                      | Seamer             | No                                                                                                    |
|         | C DWIELD           | ALCOX.                   |                  |                                                                                                    |                     |                                          |                      | LANTHE             | No.                                                                                                    |
|         | C Dame             | Manuf                    |                  |                                                                                                    | COLUMN NO.          | No.                                      |                      | Lauther'           | 84                                                                                                    |
|         | C term             | Amet                     |                  |                                                                                                    |                     |                                          |                      | Liane              | 10                                                                                                    |
|         | C term             | Access                   | 14               | Contraction of the local division of the local division of the loc | 1994 005            |                                          |                      | Gaarteer           | 80                                                                                                    |
|         | C Date             | Asset                    | -                | and so its so                                                                                                    | The lateral sector  |                                          |                      | Learner            | .No.                                                                                                    |

To select additional search options or fields, click ADD for fields such as user expiration date, last login date, last course access date, last course completion date, last enrollment date, and user status.

|       | Banth Libert  |                                                     |        |     |
|-------|---------------|-----------------------------------------------------|--------|-----|
| 4     | Listate       | Gars VM V                                           |        |     |
| 2     | Fol Netw      | Sata liter                                          |        |     |
| Pt -  | Last Name     | Bara Mill. V                                        |        |     |
| hi.   | Shull Address | Sam Mith                                            |        |     |
| 26    |               | D.                                                  |        |     |
| De    | · (           | Fiere Selet Faits                                   | · Labo |     |
| DF    | - 17          | - Hand Solid Palls                                  |        | 5   |
| PL .  |               | Upproarte                                           |        | 3   |
| Ja    |               | Last frame                                          |        |     |
| Willy |               | User Expression Gase                                |        |     |
| Sand  | hez           | Last Dogte Date                                     | 2      | 178 |
|       |               | Last Churge Completion Date<br>Last Threshment Date |        |     |

Click the first name of a user to view their user details.

| tatuge Duens | Manage       | t Users<br>http://www.offer.jour.organize | ten, Gid He Search helton fo losi for a une from search system. Gid or a ra                                                                                                    | us<br>me to add the cost's profile and prof                                                                                                    | tesa decena investi inco |
|--------------|--------------|-------------------------------------------|----------------------------------------------------------------------------------------------------|----------------------------------------------------------------------------------------------------|--------------------------|
|              | BOLINE DEALE |                                           | and a standard of the                                                                                                    |                                                                                                    |                          |
|              | - FIRST NAME | LAST MARE                                 | USERDAINE                                                                                                    | THE                                                                                                    | ACCOUNT LOCKED           |
| -            | Atten D      | lac                                       | NT2-0102-0210-02.3488-44.0489-                                                                                                    | Laarmer                                                                                                    | San .                    |
|              | O MLAIM      | ALL Admin                                 | #3455-050.84                                                                                                    | Learner                                                                                                    | No                       |
|              | C Repla      | Sattre                                    | 4613-4010-0010-404043-804-4040-                                                                                                    | Learner                                                                                                    | No                       |
|              | C Can        | Solute.                                   | ACC ADD OFFICIAL AND ADD .                                                                                                    | Learner                                                                                                    | 80                       |
|              | C Optimized  | Center, hand                              | Art3-4/10-0010-4048                                                                                                    | Learner                                                                                                    | 50                       |
|              | C DANKELS    | 104                                       | Activities on to both                                                                                                    | Learner                                                                                                    | 50                       |
|              | C bene       | Account                                   | and distance of the second second sec | Learner                                                                                                    | No                       |
|              | C Deca       | Annet                                     | Mercification of the                                                                                                    | LAwmer                                                                                                    | No                       |
|              |              |                                           |                                                                                                    | 1. Sec. 1. Sec. 1. Sec |                          |
|              | C Date       | RECORDET                                  | NEWSBERG AND ADDRESS (SM-                                                                                                    | LAUTON                                                                                                    | No.                      |

This opens the user profile page.

**NOTE:** You can edit all user details, including password, except for username.

|              |                       |                                                                                |                     |                              | USERS & GROUPS                                      | PLAN & ENROLL | HOPLE |
|--------------|-----------------------|--------------------------------------------------------------------------------|---------------------|------------------------------|-----------------------------------------------------|---------------|-------|
| Hanage Users | Manag<br>Edit a mpeti | ge User - Information<br>evel users profile information and account access set | Sngt. Cick Legin ei | Veer to perform actions on b | ehalf of the user.                                  |               | _     |
|              | First Name            | a ann                                                                          |                     | E-Mail Address               | <ul> <li>ACC/V/C/5-1010-as_200ams_assess</li> </ul> |               |       |
|              | Riddle Name           | Provide Vicitie Teams                                                          |                     | Mable Phone                  | Printe Printe Surger                                |               |       |
|              | Latt Name             | <b>v</b>                                                                       |                     | Address 2                    | Provide Dread Applean                               |               |       |
|              | more                  | Provide Citize Prome                                                           |                     |                              | Prints (Past Addes)                                 |               |       |
|              | D6                    | Provide CAlice European                                                        |                     | City                         | Preside Day                                         |               |       |
|              | Address 1             | Provide Drief Address                                                          |                     | Slate / Province             | Provide State                                       |               |       |
|              |                       | Provide Street Address                                                         |                     | Zo Code                      | Provide Scheel Aufdreise                            |               |       |
|              | Chi                   | Provide City                                                                   |                     | Country                      | sense have                                          | <b>~</b>      |       |
|              | State / Province      | Provide Dates                                                                  |                     |                              |                                                     |               |       |
|              | Do Code               | Provine DarProver Come                                                         |                     |                              |                                                     |               |       |
|              | Cauntry               | United Daries                                                                  | ~                   |                              |                                                     |               |       |
|              |                       |                                                                                |                     |                              |                                                     |               |       |

You also have the option to lock, expire or disable a user account by clicking the YES or NO option. **NOTE:** NO is selected by default.

|              |                                  |                   |                         |     |                                          |                                                      |                           | Land |
|--------------|----------------------------------|-------------------|-------------------------|-----|------------------------------------------|------------------------------------------------------|---------------------------|------|
|              |                                  |                   |                         |     |                                          |                                                      |                           | -    |
| Hatage Users | Oweny                            | 4                 |                         | *   |                                          |                                                      |                           |      |
|              | LOGIN INFORMATION & A            | COMNY SETTINGS    |                         |     |                                          |                                                      |                           |      |
|              | Ger Terre                        | # #004/00/8181    | Loc., Million, and Pro- |     |                                          |                                                      |                           |      |
|              | Percent d.                       | Party Present     |                         | 744 | and shall be at least 2 shandow long and | solute 1 of the following supervised from the second | and in the second         |      |
|              | Cardyne Password                 | Southern Pressent |                         |     |                                          |                                                      |                           |      |
|              | Account Laster                   | C Yes             | * ha                    |     |                                          |                                                      |                           |      |
|              | Assess Expend                    | C 164             | · 760                   |     | Experiment Dates                         |                                                      |                           |      |
|              | Account Dealthe                  | O Tes             | · m.                    |     |                                          |                                                      |                           | - 1  |
|              | Orange Parsonnel<br>On New Login | O 784             | · fac                   |     |                                          |                                                      |                           |      |
|              | Cuntom Fields                    |                   |                         |     |                                          |                                                      |                           |      |
|              | tec                              |                   |                         |     |                                          |                                                      |                           |      |
|              | Engineer 20                      |                   |                         |     |                                          |                                                      |                           |      |
|              | Reporting Fields                 |                   |                         |     |                                          |                                                      |                           | í I  |
|              |                                  |                   |                         |     |                                          | - Linco                                              | Contraction of the second | i j  |
|              |                                  |                   |                         |     |                                          | Rana Davio   Mar                                     | uger Mode 🛩 🚺             | e ar |

Click the LOGIN AS LEARNER button to access course completion records.

|           |                     |                                                              |                                        | UTERS & GRO                                                                                                    | UPS AUX A DANK |
|-----------|---------------------|--------------------------------------------------------------|----------------------------------------|----------------------------------------------------------------------------------------------------|----------------|
| nge Uners | ASA Mana            | ge User - Information<br>and and a court access attacks      | Disk Lager as these to perform actions | or balled of the uses                                                                                                    |                |
|           | Ford Same           |                                                              | E Mark Address                         | · economic lifetant many search                                                                                                    |                |
|           | Hida Jane           | Preside Details Income                                       | Huble Phone                            | Provide Prices Review                                                                                                    |                |
|           | Let fame            | e                                                            | Altheat 2                              | Print Date April 1                                                                                                    |                |
|           | Bere                | Proste Charlenne                                             |                                        | Provide Direct Address                                                                                                    |                |
|           | 64.                 | Pression They Transmot                                       | DV .                                   | Prote Inc.                                                                                                    |                |
|           | Aldens (            | Provide Drawn Publicies                                      | State / Prevince                       | Provinctions                                                                                                    |                |
|           |                     | Provide Driver Holderson                                     | Ze Cote                                | Prints Tree Arrest                                                                                                    |                |
|           | 69                  | Preside Day                                                  | Chartey                                | arrest Spec                                                                                                    | -              |
|           | Tate / Province     | Productore                                                   |                                        |                                                                                                    |                |
|           | Zip-Code            | Provide La Property land                                     |                                        |                                                                                                    |                |
|           | Currey              | (mail beau                                                   | *                                      |                                                                                                    |                |
|           | LOLIN INFORMATION & | ACCOUNT METTINGS                                             |                                        |                                                                                                    |                |
|           | the hene            | <ul> <li>ACCOUNTED IN THE AUTOMOUST AND INCOMENTS</li> </ul> |                                        |                                                                                                    |                |
|           | Project 1           | through the same the                                         | and the local sector with the          | And the second second sec |                |

In this view, you will see the user's list of Enrolled Courses. To access the Certificate of Completion for a course, click PRINT CERTIFICATE.

|   | My Courses<br>betware the coarse shar working access to. Click the coarse name to begin a o<br>of coarse.<br>My coarses<br>Show: EmployCourse v                                                                                                    | nerse. To new antificral debits including statistics and course description, prese clob the "Hore Debits" link bereach the course na | ne. The Show disprision splitters provide a filtered view |
|---|----------------------------------------------------------------------------------------------------|----------------------------------------------------------------------------------------------------|-----------------------------------------------------------|
|   | Miscellaneous                                                                                                    | Continuing Education Units                                                                                                    | Course Status                                             |
| 1 | New Coll Sector (201) Sector Sector (1999) Test Sector (1999) Sector (1999) Sector (19 |                                                                                                    | Constant                                                  |
| 3 | Denn 1 der Tassenn (1921) försentlichet er i<br>Last besonst: Die 14.2020 in 12:00 PH i Piers Detato / Tarres Deader <b>Print Cant. : Print Cartificato</b>                                                                                                    |                                                                                                    | Constrained                                               |

To leave the LOGIN AS LEARNER view, click the SWITCH BACK button at the bottom right-hand corner of the page. This will take you back to your manager-level access page.

| NOTICE                                                                                                    | NICH HY COMESES HT HIGH                                                                                                  |
|----------------------------------------------------------------------------------------------------|----------------------------------------------------------------------------------------------------|
|                                                                                                    | 'aem                                                                                                    |
| tanal details including statistics and source discription, pieces (sic) for "Nove Details" into Servech the | care new. To Dev dow-law spor                                                                                            |
| Continuing Education Units                                                                                  | Course Status                                                                                                    |
|                                                                                                    |                                                                                                    |
|                                                                                                    | nord deals noticing statutes we surve deception, passe dot for "Noe Setue" ins Servert the<br>Continuing Education Units |

### **PLAN & ENROLL**

- 1. Click Enroll Users by Course
- 2. Search for a user by first name, last name, or email address
- 3. Select the user whom you want to assign a course to
- 4. Click NEXT
- 5. Search for the course you want to enroll the user in
- 6. Select the correct course
- 7. Enter the start and end date

**NOTE**: The end date cannot be more than 365 days past the initial date of enrollment.

|       |                                                                                           |               | A III   |
|-------|-------------------------------------------------------------------------------------------|---------------|---------|
| tunit | Enroll<br>The second of lots are well as a discusse.                                      | 1             |         |
|       | Erroll Users Ausstant                                                                     |               |         |
|       | The eminent sized of pain we frough the seconcey days to accordaly evolvenes into courses |               |         |
|       | Exectl Users by Course                                                                    |               |         |
|       | Alas firms 1 M                                                                            | alater Mode w | 105.047 |

Then select USERS.

| Augo Deciments Maari<br>Dering 1 of 6<br>In Linked<br>National<br>Decimentations<br>Decimentations<br>Decimentations<br>Decimentations<br>Decimentations<br>Decimentations | Enroll Learners     The stand of wak you through the steps to entil iterarial into courses. Onsue the nethed you wak to use to find the respect iterates.      Mulci UnitedUlarities for Control      Assys Strationers to Control      Assys Strationers to Control      Assys Strationers To Control      Assys Strationers To Control      Assys Strationers To Control      Assys Strationers To Control      Assys Strationers To Control      Assys Strationers To Control      Assys Strationers To Control      Assys Strationers To Control      Assys Strationers      Assys Strationers      Assys Strationers      Assys Strationers      Assys Strationers      Assys Strationers      Assys Strationers      Assys Strationers      Assys Strationers      Assy |   |
|----------------------------------------------------------------------------------------------------|----------------------------------------------------------------------------------------------------|---|
| in annu                                                                                                    |                                                                                                    | - |

You can search for the user you want to enroll by first name, last name, or email address.

| Accept Development Water<br>Browing 2 of 4<br>D <sup>1</sup> Instant Product<br>Market | Assign Enrollment                           | t - Select Learners                                                               |                |                     |
|----------------------------------------------------------------------------------------|---------------------------------------------|-----------------------------------------------------------------------------------|----------------|---------------------|
| Dit Martines<br>Dit Martines<br>Dit Martine<br>Dit Martines<br>Dit Martines            | To search click on the Search battern allow | Search Learners<br>Field Name<br>Last Searce<br>Ernel Address<br>Kanners Krathary | ACCOUNT LOCKED | 16 4 10<br>16 5 1 1 |
|                                                                                        |                                             |                                                                                   | b.             |                     |

**SEARCH TIPS:** Inadvertently adding a space at the end of a name or email address may cause the search to return unexpected results. Make sure there are no spaces after any text you type in search fields. You can also leave all the fields blank to search to see all the users in your account.

Select the user you want to enroll by clicking the box next to their name, then click NEXT.

| producents Withert<br>p 2 of 6<br>of produced<br>of | Assign Enrollment - | Select Learners |                    |                |
|-----------------------------------------------------|---------------------|-----------------|--------------------|----------------|
| ant Laarnary ar                                     |                     |                 |                    |                |
| a transformer inter-                                | T Y FIRST BARE      | LAST BARE       | EMAIL ADDRESS      | ACCOUNT LOCKET |
| and the local division of                           | 🖸 dema              | test            | test@testdemu.com  | No             |
| in a                                                | 🗆 demo              | Tave            | dems3@dems.com     | No             |
|                                                     | C dame              |                 | demosre@demo.com   | No             |
|                                                     | 🗆 demo              | three           | denothres@deno.com | No             |
|                                                     | (and the            |                 | -                  | MENDUE MENT    |

Choose the course you want to enroll the user in by searching by course name:

| Assign Dividiments Wigard<br>Showing 3 of 6                                                                                               | Assign Enroliment - Se test to conten not well to end have                   | elect Courses                                                                            |              |                  |
|----------------------------------------------------------------------------------------------------|------------------------------------------------------------------------------|------------------------------------------------------------------------------------------|--------------|------------------|
| 1 Sold January<br>Baran<br>2 Sold Caroline<br>2 Sold Tardhart<br>2 Sold Tardhart<br>2 Sold Tardhart<br>2 Sold Tardhart<br>2 Sold Tardhart | Counse many Busidees any<br>No records found. Ock on the search botton to co | Search Courses<br>Course Name<br>Currituict Name<br>Ruinne Nov<br>Mos Experation<br>Defe | LAND BERNARD | GEOWERE & COST & |
|                                                                                                    |                                                                              | CANENA DECADO                                                                            |              |                  |

Select the desired course from the results.

|                                        | b.            |                  |                    |        |                                     |     |            |              |            |     |
|----------------------------------------|---------------|------------------|--------------------|--------|-------------------------------------|-----|------------|--------------|------------|-----|
| Ango Dirodments Wood<br>Showing 3 of 6 | Assign Enroll | ment - Select Co | urses              |        |                                     |     |            |              |            |     |
|                                        |               |                  |                    | BEARDY |                                     |     |            | G-Owning 1 - | 1012       |     |
| A Select Courses                       | COURSE MARE   | BUSINESS KEY     | COURSE DESCRIPTION |        | TOTAL SEATS                         | UND | REPAINING  | OP.DATE      | SUBSCRIPTI | 100 |
| and the fact the start                 | 0             | 6                |                    |        | DEMO for 360 Tranno -<br>strandarf. | 0   | selected : | 02/25/2024   |            |     |
| W (area)                               | 0             |                  |                    | 4      | DEHO for 3607taning -<br>Unimitial  |     | Unineed :  | 02/29/2024   |            |     |
|                                        | CARCES        |                  |                    |        |                                     |     | -          | PAENOUS      | 907        | -   |

Next, enter a start and end date for the course. The end date cannot be more than 365 days past the initial date of enrollment.

| age fordiners Vagat<br>horns 4 of 8<br>- research<br>Career<br>District Cores<br>(a. Margaretter Margaretter<br>(a. Margaretter Margaretter<br>(b. Margaretter Margaretter<br>(b. Margaretter Margaretter<br>(b. Margaretter Margaretter<br>(b. Margaretter Margaretter<br>(b. Margaretter Margaretter<br>(b. Margaretter Margaretter Margaretter<br>(b. Margaretter Margaretter Margaretter<br>(b. Margaretter Margaretter Margaretter Margaretter Margaretter Margaretter Margaretter Margaretter<br>(b. Margaretter Margaretter Margaretter Margaretter Margaretter Margaretter Margaretter Margaretter Margaretter<br>(b. Margaretter Margaretter | Assign Enrolment - Duration of Enrolmee<br>The source start and and star gardy she haves on actual the source. No<br>Concourses<br>Unit Safe<br>Inst Safe | F <b>15</b><br>On the and the curve in the activit deviation is y | kufiganes. |                    |
|----------------------------------------------------------------------------------------------------|----------------------------------------------------------------------------------------------------|-------------------------------------------------------------------|------------|--------------------|
| the balls                                                                                                    | BODIFICUAL COURSES     Laser Travers 10/2 Edited Strategy                                                                                                 | Start Date                                                        | Sed Dute   | Contract Line Data |
|                                                                                                    |                                                                                                    |                                                                   |            |                    |
|                                                                                                    | 1                                                                                                    |                                                                   |            | juste              |

On the final screen of the training plan assignment, you can choose to Send Enrollment Confirmation to Learner by choosing YES. Click FINISH to complete the enrollment. You must click FINISH to ensure the course(s) is assigned.

| Assign Encodements Woard<br>Showing 5 of 6                               | Assign Enrollment - Assign<br>Sets active for the course profest. Deduce              | iment Options            | valiment in this training plan or spraced per your adjusted        |          |
|--------------------------------------------------------------------------|---------------------------------------------------------------------------------------|--------------------------|--------------------------------------------------------------------|----------|
| Contraction of the                                                       | SUMMARY                                                                               |                          |                                                                    |          |
| C I fand fanne C I fan Infenier  C I fan Infenier  Stimp C fan fan fan f | Duplicates<br>Notify He upon confirmation<br>Send Enrollment confirmation to Learners | O Sprore<br>Ves<br>O Ves | <ul> <li>tapdate</li> <li>tas</li> <li>tas</li> <li>tas</li> </ul> |          |
|                                                                          | CANCEL                                                                                |                          |                                                                    | PREVIOUS |

Once you've clicked FINISH, you will see a confirmation screen confirming the enrollment was successful.

## **BUY MORE COURSES**

To purchase additional seats for your organization, click BUY MORE COURSES Tab on the menu bar.

|                      |                                                   |                                            | DASHEOMAT                                              | BUY MORE COURSES | USERS & GROUPS | PLAK & ENPOLL  | PROFILE |
|----------------------|---------------------------------------------------|--------------------------------------------|--------------------------------------------------------|------------------|----------------|----------------|---------|
| Manage Users         | 5<br>within your organization. Okin the Search (k | utton to look for a user from search optic | ees. Click on a varie to edit the user's profile and p | references.      | 8              |                |         |
| ADD USER DISAME USER |                                                   | SEAM                                       | ICHC                                                   |                  | 500            | winit 1 (8.1.4 | P. III  |
| C                    | LAST NAME                                         | USERMAME                                   | TYPE                                                   | ACCOU            | NT LOCKED      |                |         |
| C let                | Text                                              | testacismb                                 | Learner, Manager                                       | No               |                |                |         |

Page 12 www.vaned.com For Immediate Assistance: Visit our <u>Resources</u> page Chat with us live on our website

support@360training.com 800-313-8751

#### PROFILE

To view your profile, click the PROFILE button at the top right of the screen. Here you will find your login information.

| The Product |                  |                                            |               |                           |                         |         |      |
|-------------|------------------|--------------------------------------------|---------------|---------------------------|-------------------------|---------|------|
| n, naturan  | A Profile        | l<br>na antis an antis taken to bet an att | 1. Com ed 200 | on the line in the second |                         |         |      |
|             |                  |                                            |               |                           |                         |         |      |
|             | CUSTORER PROFILE |                                            |               |                           |                         |         |      |
|             | Cultures Tame    | · Winschen                                 |               | metate UPL                | Prote Second            |         |      |
|             | frid fame        | * ***                                      |               | Small Allfred             | · angliance             |         |      |
|             | Last fairs       | <ul> <li>April</li> </ul>                  |               |                           |                         |         |      |
|             | Flore            | Print Print Server                         |               | Assent Dates              | · Active                | Cinedve |      |
|             | 54               | Provide Distance                           |               |                           |                         |         |      |
|             | Address 1        | Preside Direct Colores                     |               | Aldes 2                   | Provide Street Andrease |         |      |
|             |                  | Contract Street Contract                   |               |                           | Provide West-Address    |         |      |
|             | 04               | Provide Links                              |               | 68p                       | Provide Tage            |         |      |
|             | 2 any            | Arrest Farmer Arrange                      | *             | 2044                      | Anal Panal Impedi       |         |      |
|             | 2s Cole          | Proceeding Proceedings                     |               | The Carlo                 | Provide Stationary Law  |         |      |
|             | Owthy            | and Series                                 | *             | Country                   | irriel Sales            | *       |      |
|             |                  |                                            |               |                           |                         | 100     | <br> |
|             |                  |                                            |               |                           |                         |         |      |

The bottom right-hand side of the screen allows you to switch between your Manager and Learner access modes. Learner mode will allow you to access your courses, Certificates of Completion or update your personal profile information.

| ge Users |                            | 211000                                   |                                                                               |                                          |                |
|----------|----------------------------|------------------------------------------|-------------------------------------------------------------------------------|------------------------------------------|----------------|
|          | Manage<br>tarch and manage | USERS<br>age seens within your organized | tion. Out the Search Sutton to Isoli for a user from search sptians. Out on a | name to will the user's profile and prof | traine.        |
|          | Internet Internet          |                                          |                                                                               |                                          |                |
|          | - FIENT MARK               | LAST NAME                                | URANA                                                                         | TYPE                                     | ACCOUNT LOOKED |
|          | O MOR                      | the                                      | all Could all the Allowed Antonio                                             | Laarter                                  | No             |
|          | C materia                  | ALL INCOME.                              | 100 Y AL # 100 W.                                                             | LARTHE                                   | 70             |
|          | C taxes                    | Taxa .                                   | UDDOCE AND HARDWARK HIS.                                                      | Lanet                                    | No.            |
|          | O Dam                      | Table                                    | stroke and state or wal-                                                      | Learner                                  | No.            |
|          | O Gentlet                  | Gran Set                                 | allowed and with                                                              | Exprise                                  | 100            |
|          | C DAVID_D                  | AUTT                                     | 100-008-009-0.04                                                              | Learner                                  | 34             |
|          | C) Come                    | Algorit                                  | desidebarant are                                                              | Lainter                                  | teo .          |
|          | C) tem                     | Alamit                                   | incidenties on                                                                | Lainter                                  | No.            |
|          | O teta                     | Assert                                   | inclutegenetics 5                                                             | Laarteet                                 | 76             |
|          | C) Sette                   | Acres 1                                  | (inclusion province)                                                          | Laather                                  | No.            |

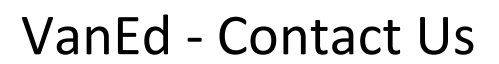

Visit our <u>Resources</u> page <u>Chat with us live on our website</u> Call: 800-313-8751 Email: <u>support@360training.com</u>